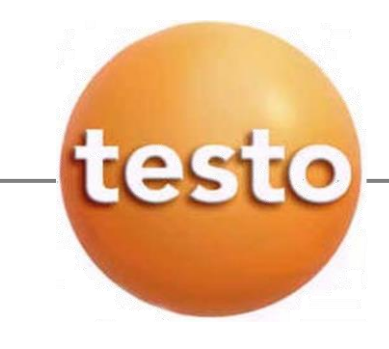

# คู่มือการใช้งานฉบับภาษาไทย เครื่องวัดความเร็วลมมัลติฟังก์ชั้น Model Testo435

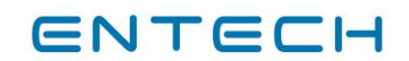

บริษัท เอ็นเทค แอสโซซิเอท จำกัด 17/121 หมู่ 6 ซ.ชินเขต 2/46 ถ.งามวงศ์วาน แขวงทุ่งสองห้อง เขตหลักสี่ กรุงเพทฯ 10210 โทรศัพท์ 0-2831-6666 โทรสาร 0-2831-6667 http://www.entech.co.th

SD-TS-MAN-015คู่มือการใช้งาน testo 435 Rev.1 1/26

Issue Date 19/03/2556

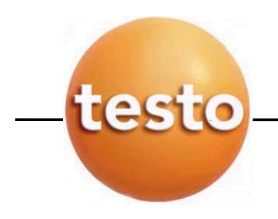

รายการ

# สารบัญ

| $\odot$ | คำแนะนำโดยทั่วไป                                  | 2  |
|---------|---------------------------------------------------|----|
| $\odot$ | คำอธิบายอย่างย่อ                                  | 3  |
|         | 1.คำแนะนำเปื้องต้นเพื่อความปลอดภัย                | 4  |
|         | 2.จุดประสงค์การใช้งานของเครื่อง                   | 4  |
|         | 3.อธิบายคุณลักษณะผลิตภัณฑ์                        |    |
|         | 3.1 อุปกรณ์ควบคุมและหน้าจอแสดงผล                  | 5  |
|         | 3.2 การเชื่อมต่อกับอุปกรณ์ต่างๆ                   | 7  |
|         | 4.การเตรียมเครื่องสำหรับใช้งาน                    | 8  |
|         | 5.การใช้งาน                                       |    |
|         | 5.1 การต่อหัววัด                                  | 9  |
|         | 5.2 การเปิดและปิดเครื่อง                          | 9  |
|         | 5.3 ไฟหน้าจอ                                      | 9  |
|         | 6.การตั้งค่าเครื่องมือวัด                         |    |
|         | 6.1 เมนูสำหรับตั้งค่าการใช้งานสำหรับเครื่องมือวัด | 10 |
|         | 6.2 เมนูหลัก                                      | 15 |
|         | 7.การวัดค่า                                       | 21 |
|         | 8.การดูแลและบำรุงรักษาเครื่อง                     | 23 |
|         | 9. ข้อมูลเทคนิคของ Testo 435                      | 25 |
|         |                                                   |    |

หน้า

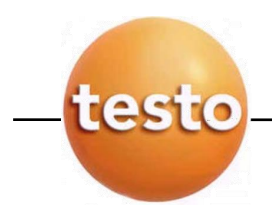

# คำแนะนำโดยทั่วไป (General notes)

กรุณาอ่านเอกสารอย่างละเอียด และศึกษาเกี่ยวกับการใช้งานผลิตภัณฑ์ก่อนใช้งาน

### เครื่องหมายแสดงลักษณะต่าง ๆ ที่เกี่ยวกับการใช้งาน

| Representation Meaning |                          | Comments                                                                                                    |  |  |
|------------------------|--------------------------|----------------------------------------------------------------------------------------------------|--|--|
| Warning!               | Warning advice: Warning! | Read warning advice carefully and take the precautionary measures indicated! Serious physical injury could occur if you do not take the precautionary measures indicated.                             |  |  |
| Caution!               | Warning advice: Caution! | Read warning advice carefully and take the precautionary measures<br>indicated! Slight physical injury or damage to equipment could occur<br>if you do not take the precautionary measures indicated. |  |  |
| 8                      | Note                     | Offers helpful tips and information.                                                                                                    |  |  |
| ≻,1,2                  | Objective                | Denotes the objective that is to be achieved via the steps described.<br>Where steps are numbered, you must always follow the order given!                                                            |  |  |
| $\checkmark$           | Condition                | A condition that must be met if an action is to be carried out as<br>described.                                                                                                    |  |  |
| <b>&gt;</b> , 1, 2,    | Step                     | Carry out steps. Where steps are numbered, you must always follow the order given!                                                                                                    |  |  |
| Text                   | Display text             | Text appears on the instrument display.                                                                                                    |  |  |
| Button                 | Control button           | Press the button.                                                                                                    |  |  |
|                        | Function button          | Press the button.                                                                                                    |  |  |
| -                      | Result                   | Denotes the result of a previous step.                                                                                                    |  |  |
| <i>Ş</i>               | Cross-reference          | Refers to more extensive or detailed information.                                                                                                    |  |  |

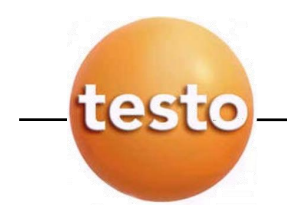

# คำอธิบายอย่างย่อ

เอกสารนี้ใช้คำอธิบายอย่างย่อเพื่ออธิบายการทำงานอย่างเป็นขั้น (เช่น การเรียกหาฟังก์ชั่นการใช้งานเป็นต้น)

#### ตัวอย่าง

การเรียกหาข้อมูลใน "Instrument data" function

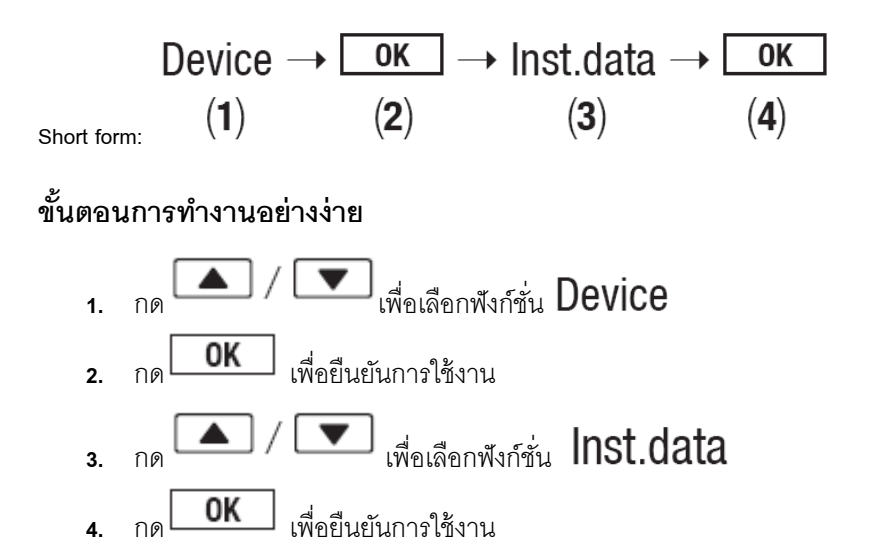

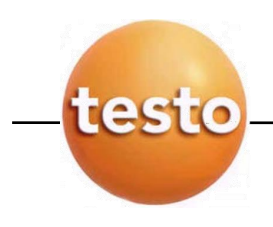

# คำแนะนำเบื้องต้นเพื่อความปลอดภัย

#### หลีกเลี่ยงการบาดเจ็บ จากเครื่องมือ

- ≻ อย่าใช้เครื่องมือวัด ใกล้กับบริเวณที่พักอาศัย
- ≻ อย่าเก็บเครื่องมือวัด และเซ็นเซอร์รวมกับสารไวไฟ และสารดูดความชื้น

#### การรักษาเครื่องมือ และการรับประกันคุณภาพ

- ใช้งานเครื่องมือวัดเฉพาะตัวแปรที่กำหนดมากับตัวเครื่องใน Technical data เท่านั้น
- > ทุกครั้งที่ใช้เครื่องมือวัด ห้ามออกแรงแบบรุนแรง
- > อย่าเปิดด้ามจับ และสายไปไว้ในที่ ๆ มีอุณหภูมิสูงกว่า 70 °C (ถ้าเครื่องไม่ได้รับการอนุญาตเป็นพิเศษว่าสามารถใช้ที่ อุณหภูมิสูงกว่านี้) อุณหภูมิบน Probe มีความสัมพันธ์กันกับช่วงการวัดของเซ็นเซอร์
- โปดเครื่องมือวัดได้เฉพาะเพื่อวัตถุประสงค์ซ่อมบำรุง และซ่อมแซม โดยต้องทำตามคำอธิบายในคู่มือเท่านั้น โดยปฏิบัติ ตามขั้นตอน และต้องใช้ Spare parts ของ Testo เท่านั้น

# 2. จุดประสงค์การใช้งานของเครื่อง

Testo 435 คือเครื่องมือวัดรุ่น Compact class สำหรับการวัดมัลติฟังก์ชั่น ซึ่งถูกออกแบบมาสำหรับการใช้งานประเภทต่าง ๆ เช่น

- อุตสาหกรรมอาหาร
- ใช้เป็นอุปกรณ์มาตรฐานอ้างอิงได้ เมื่อเลือกใช้หัววัดชนิด Pt100 ซึ่งมีความแม่นยำสูง

#### ผลิตภัณฑ์ไม่ควรใช้กับพื้นที่ต่าง ๆ ดังต่อไปนี้

- พื้นที่ ๆ เสี่ยงต่อการระเบิด
- ใช้สำหรับวินิจฉัยโรคทางการแพทย์

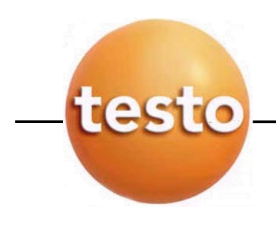

### 3. อธิบายคุณลักษณะผลิตภัณฑ์

ในบทนี้จะกล่าวถึงส่วนประกอบทั้งหมดของผลิตภัณฑ์ และฟังก์ชั่นการใช้งานทั้งหมด

### 3.1 อุปกรณ์ควบคุมและหน้าจอแสดงผล

- Infrared, USB interface
- ขหน้าจอแสดงผล (พร้อมไฟหน้าจอ)
- ③ ปุ่มควบคุมการทำงาน
- ขอบเครื่อง: แบตเตอรี และอุปกรณ์แบบไร้สาย, แม่เหล็กสำหรับติดผนัง

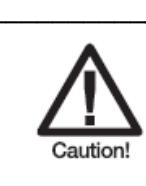

โปรดระวัง !! แม่เหล็กแรงสูง สามารถทำลายเครื่องอื่น ๆ ได้

#### (5) ช่องใส่ Probe

#### ปุ่มสำหรับใช้งาน

| Button | Functions                                                                                    |
|--------|----------------------------------------------------------------------------------------------|
|        | ปุ่มพึงก์ชั่น (3x): พึงก์ชั่นขึ้นอยู่กับการใช้งานในแต่ละครั้ง                                |
|        | สำหรับเปลี่ยนหน้าจอแสดงผลที่บรรทัดแรก                                                        |
|        | ในกรณีที่อยู่ใน Configuration mode: เพิ่มค่า, เลือก Option                                   |
|        | สำหรับเปลี่ยนหน้าจอแสดงผลที่บรรทัดที่สอง                                                     |
|        | ในกรณีที่อยู่ใน Configuration mode: ลดค่า, เลือก Option                                      |
| Ē      | พิมพ์ผลข้อมูลเฉพาะ 435-1: ถ้า Cyclical Printing function ทำงานโปรแกรม<br>การวัดเริ่มต้นทำงาน |
| Ċ      | เปิดเครื่องมือวัด, เปิด/ปิดไฟหน้าจอ;่ ปิดเครื่องมือวัด (กดค้างไว้)                           |

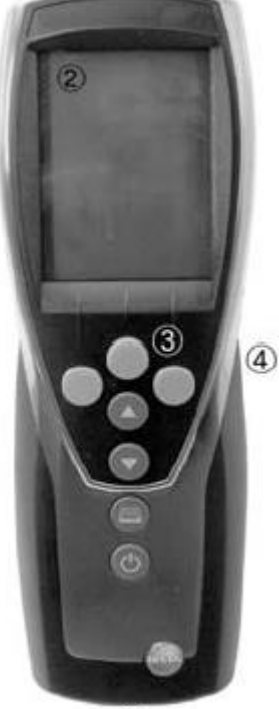

1

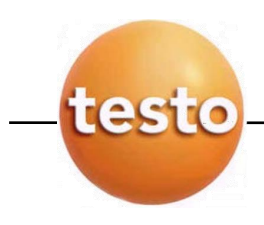

# ปุ่มสำหรับใช้งาน (ฟังก์ชั่นการใช้งานขึ้นอยู่กับรูปแบบ และการตั้งค่า)

|       | Functions                                                             |
|-------|-----------------------------------------------------------------------|
| ]     | เปิด เมนู(หลัก)                                                       |
| ]     | ขึ้นขั้น (ตกลง)                                                       |
| ]     | ขกเลิก                                                                |
| / ACT | คงค่าไว้/แสดงค่าการวัดล่าสุด                                          |
| ]     | ยกเลิก ค่า max./min. เพื่อให้แสดงค่าการวัดล่าสุด                      |
| ]     | เปิดเมนู "Multi-point mean calculation" สำหรับคำนวณค่าเฉลี่ยที่วัดได้ |
| ]     | เปิดเมนู "Measurement program" สำหรับวัดค่า (เฉพาะ 435-2/-4 เท่านั้น) |
| / End | เริ่มต้น/สิ้นสุดการวัด (เฉพาะ 435-2/-4 เท่านั้น)                      |
|       | บันทึกค่า (เฉพาะ 435-2 /-4เท่านั้น)                                   |
|       | เปิดเมนู "RadioC" สำหรับการใช้งานแบบไร้สาย                            |
| ]     | เปิดเมนู "Location" สำหรับบันทึกชื่อสถานที่ ๆ ทำการวัด                |
|       | <br> <br> / ACT  <br> <br> <br> / End  <br>                           |

# หน้าจอแสดงผลที่สำคัญ

| Display      | Meaning                                                                                |
|--------------|----------------------------------------------------------------------------------------|
| Ð            | ความจุแบตเตอรี่ (เฉพาะสำหรับการใช้งานด้วยแบตเตอรี่/รีชาร์ตแบตเตอรี่) :                 |
|              | <ul> <li>เครื่องหมายแบตเตอรี่มีไฟติดสว่าง 4 ขีด : แบตเตอรี่ถูกชาร์ตจนเต็ม</li> </ul>   |
|              | <ul> <li>ไม่มีขีดใด ๆ ติดสว่างในเกรื่องหมายแบตเตอรี่ : แบตเตอรี่ถูกใช้จนหมด</li> </ul> |
| 菌 (flashing) | ฟังก์ชั่นพิมพ์ผล : ข้อมูลถูกส่งไปยังเครื่องพิมพ์ผล                                     |
| 0,0          | หมายเลขช่องสัญญาณการวัค : ช่อง 1, ช่อง 2                                               |
| 6.0          | ถ้าช่องสัญญาณการวัดเป็นสัญญาณแบบไร้สาย, เครื่องหมายเสาวิทยุสว่างขึ้น พร้อมกับหมายเลข   |
| -            | ช่องสัญญาณ                                                                             |

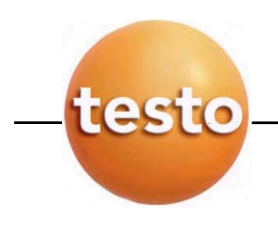

### 3.2 การเชื่อมต่อกับอุปกรณ์ต่าง ๆ

#### ช่องสัญญาณอินฟราเรด

ข้อมูลการวัดสามารถส่งผ่านเครื่องพิมพ์ Testo โดยผ่านทางช่องสัญญาณอินฟราเรดตรงด้านบนของ ตัวเครื่อง

#### ต่อกับช่องสัญญาณแบบ USB

Main unit สามารถต่อกับตัวเครื่องทางช่องสัญญาณ USB ตัวเครื่องพร้อมทั้งหน่วยความจำ สามารถ ถ่ายโอนข้อมูลที่บันทึกไว้จากตัวเครื่องไปยังคอมพิวเตอร์ได้ทาง USB

#### ช่องสำหรับเสียบหัววัด

หัววัดแบบมีปลั้กสามารถเสียบเข้ากับตัวเครื่องได้ทันที เครื่องมือวัดมีกำลังสูง ดังนั้นสามารถเพิ่ม USB-Hubได้ หากต้องการ

#### ส่วนประกอบของหัววัดแบบคลื่นวิทยุ (Radio Module-accessory part)

 หัววัดแบบคลื่นวิทยุสามารถใช้ได้ในประเทศที่ได้รับการอนุมัติความถี่ขอ คลื่นวิทยุแล้วเท่านั้น (ดูเอกสาร ประกอบเกี่ยวกับหัววัดแบบคลื่นวิทยุ)

Radio Module สามารถใช้หัววัดแบบคลื่นวิทยุได้สูงสุด 3 อัน

#### 3.2 แหล่งจ่ายไฟ

แรงดันทางไฟฟ้าถูกจ่ายโดยแบตเตอรี่ ขนาด AA จำนวน 3 ก้อน หรือรีชาร์ตแบตเตอรี่ หรือจ่ายทางไฟตรง ผ่านทาง main unit (accessory part)

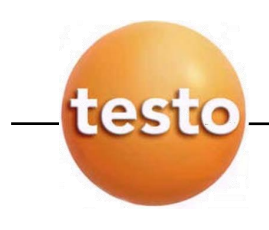

# การเตรียมเครื่องสำหรับใช้งาน

#### ▶ การดึงแผ่นพลาสติกบนหน้าจอ

ให้ดึงแผ่นพลาสติกออกจากหน้าจออย่างระมัดระวัง

### ▶ การใส่แบตเตอรี่/รีชาร์ตแบตเตอรี่ และส่วนประกอบของหัววัดแบบคลื่นวิทยุ (Accessory part)

- 1. ถอดน็อต 2 ตัวที่ด้านหลังของตัวเครื่องและแกะฝาครอบช่องใส่แบตเตอรี่/รีชาร์ตแบตเตอรี่ออก
- 2. ใส่แบตเตอรี่/วีชาร์ตแบตเตอรี่ลงในช่องสำหรับใส่แบตเตอรี่ โดยจะต้องสังเกตขั้วบวกและลบให้ถูกต้อง
- 3. ใส่ส่วนประกอบของ Radio module ในช่องของ Radio module จนกระทั่ง มั่นใจว่าตรงกับช่องใส่
- 4. ใส่ฝาครอบช่องใส่แบตเตอรี่/รีชาร์ตแบตเตอรี่ และขันน็อต 2 ตัวเข้าไปเพื่อเพิ่มความแน่นหนา

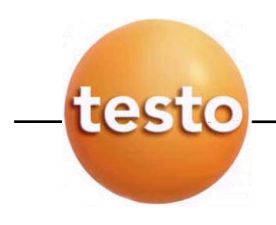

# 5. การใช้งาน

### 5.1.การต่อหัววัด

ต้องเสียบหัววัดก่อนทำการเปิดเครื่องทุกครั้ง

ใส่ตัวเชื่อมต่อหัววัด (Connecting probe) เข้ากับช่องใส่หัววัดของเครื่องมือวัด

# หัววัดแบบคลื่นวิทยุ

 หัววัดแบบคลื่นวิทยุสามารถใช้ได้ในประเทศที่ได้รับการอนุมัติความถี่ขอ คลื่นวิทยุแล้วเท่านั้น (ดูเอกสารประกอบเกี่ยวกับหัววัดแบบคลื่นวิทยุ)

ส่วนประกอบของหัววัดแบบคลื่นวิทยุ(Radio modules) มีความจำเป็นอย่างยิ่งต่อการใช้งานร่วมกับ หัววัดแบบคลื่นวิทยุ ซึ่งหัววัดชนิดนี้ต้องเสียบกับตัวเครื่องก่อนทำการเปิดเครื่องทุกครั้ง หัววัดแบบคลื่นวิทยุแต่ ละอันจะมีหมายเลข ID ซึ่งจะถูกตั้งค่าไว้ในโหมดการตั้งค่า (Configuration mode)

# 5.2. การเปิดและปิดเครื่อง

### 🕨 การเปิดเครื่อง

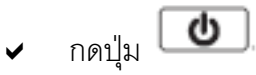

- เครื่องมือถูกเปิด : ค่าที่อ่านได้ขณะปัจจุบันถูกแสดงขึ้น หรือสัญลักษณ์ "- - -" ติดไฟสว่างขึ้น เมื่อ ไม่ได้อ่านค่าการวัดสำหรับเครื่องมือที่มีหน่วยความจำ:รายชื่อสถานที่ที่ใช้งานจะถูกแสดงค่าขึ้นที่ บรรทัดบนสุด -หรือ- เมื่อเครื่องมือถูกเปิดเป็นครั้งแรก การตั้งค่าใหม่ถูกทำจนเสร็จ หรือแหล่งจ่ายไฟถูก รบกวนระยะเวลาหนึ่ง
- ฟังก์ชั่นการใช้งาน "ภาษา" ถูกเปิด

### 🕨 การปิดเครื่อง

- กดปุ่ม 
   ค้างไว้ (ประมาณ 2 วินาที) จนกระทั่งหน้าจอแสดงผลดับไป
- 5.3. ไฟหน้าจอ
- ▶ การเปิด/ปิดไฟหน้าจอ
  - เครื่องถูกเปิดอยู่

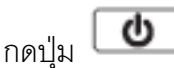

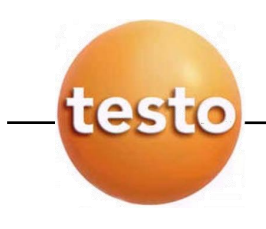

# การตั้งค่าเครื่องมือวัด

### 6.1 เมนูสำหรับตั้งค่าการใช้งานสำหรับเครื่องมือวัด

การตั้งค่าพื้นฐานสำหรับเครื่องมือวัดซึ่งสามารถกำหนดรูปแบบต่าง ๆ ได้ในเมนูนี้

# 🕨 การเปิดเมนูการตั้งค่า

- เครื่องมือวัดอยู่ในโหมดการวัด
- กดปุ่ม ค้างไว้ (ประมาณ 2 วินาที) จนหระทั่งหน้าจอแสดงคำว่า config.

### 6.1.1 กำหนดรูปแบบการใช้งานสำหรับเครื่องมือวัด

การตั้งค่ารูปแบบการใช้งานมีผลกระทบต่อสิ่งต่าง ๆ ดังต่อไปนี้ในโหมดการวัด

- การกำหนดฟังก์ชั่นของปุ่ม
- จำนวนของนิยามฟังก์ชั่น
- โครงสร้างของเมนูหลัก

ทุกฟังก์ชั่นมีอยู่แล้วในรูปแบบการใช้งานขั้นพื้นฐาน ในการใช้งานรูปแบบการใช้งานจำเพาะเจาะจงการวัด ฟังก์ชั่น

# ▶ การตั้งค่าการใช้งาน

- ✓ เมนูสำหรับตั้งค่าถูกเปิดอยู่ หน้าจอแสดงคำว่า config.
- 1. Profile  $\rightarrow$  **OK**
- 2. เลือกรูปแบบที่ต้องการด้วยเครื่องหมาย 🔺 / 💌 และกด OK เพื่อยืนยัน

#### 6.1.2 หน่วยการวัด

#### ตั้งค่าระบบ และคุณลักษณะจำเพาะก่อนทำการวัด

| Parameter            | ISO system | US system | Individual setting options  |
|----------------------|------------|-----------|-----------------------------|
| Temperature          | °C         | °F        | °C, °F                      |
| Pressure             | hPa        | inchH2O   | mbar, Pa, hPa, kPa, inchH2O |
| Velocity             | m/s        | fpm       | m/s, fpm                    |
| Volumetric flow rate | m³/h       | ft³/min   | m³/h, l/s, ft³/min          |
| Length               | mm         | inch      | mm, inch                    |

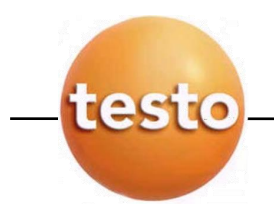

### ▶ การตั้งหน่วยการวัด

- เมนูสำหรับตั้งค่าถูกเปิดอยู่ หน้าจอแสดงคำว่า config.
- 1. Units → OK
- กด / 
   Image: เพื่อเลือก ISO/US (เพื่อตั้งระบบ) หรือตัวแปร (เพื่อตั้งค่าเฉพาะ) และกด

   **OK** เพื่อยืนยัน
- 3. ตั้งหน่วยการวัด หรือตัดสินใจเลือกหน่วยด้วย 🔺 / 💌 และกด OK เพื่อยืนยัน

# 6.1.3 การตั้งค่าเครื่องมือวัด

### ข้อมูลการวัด

### ▶ การแสดงข้อมูลการวัด

- เมนูสำหรับตั้งค่าถูกเปิดอยู่ หน้าจอแสดงคำว่า config.
- 1. Device  $\rightarrow \bigcirc OK \rightarrow \det \rightarrow \det \rightarrow OK$ 
  - เวอร์ชั้น firmware และค่า serial number จะแสดงให้เห็นบนหน้าจอแสดงผล

### วันที่และเวลา

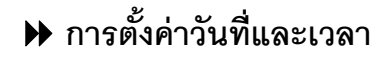

เมนูสำหรับตั้งค่าถูกเปิดอยู่ หน้าจอแสดงคำว่า config.

1. Device  $\rightarrow \bigcirc OK \rightarrow date/time \rightarrow \bigcirc OK$ 

- กด / 
   Image: เพื่อตั้งค่า year และกด OK เพื่อยืนยัน
- ตั้งค่าอื่น ๆ โดยเลือกตัวแปรที่ต้องการตั้งค่าโดยปฏิบัติตามขั้นตอนที่ 2

#### ชนิดของแบตเตอรื่

เพื่อให้แน่ใจว่าความจุแบตเตอรี่แสดงค่าอย่างถูกต้อง ชนิดของแบตเตอรี่จำเป็นต้องถูกติดตั้งอย่างถูกต้อง

# 🕨 การตั้งค่าแบตเตอรี่

เมนูสำหรับตั้งค่าถูกเปิดอยู่ หน้าจอแสดงคำว่า config.

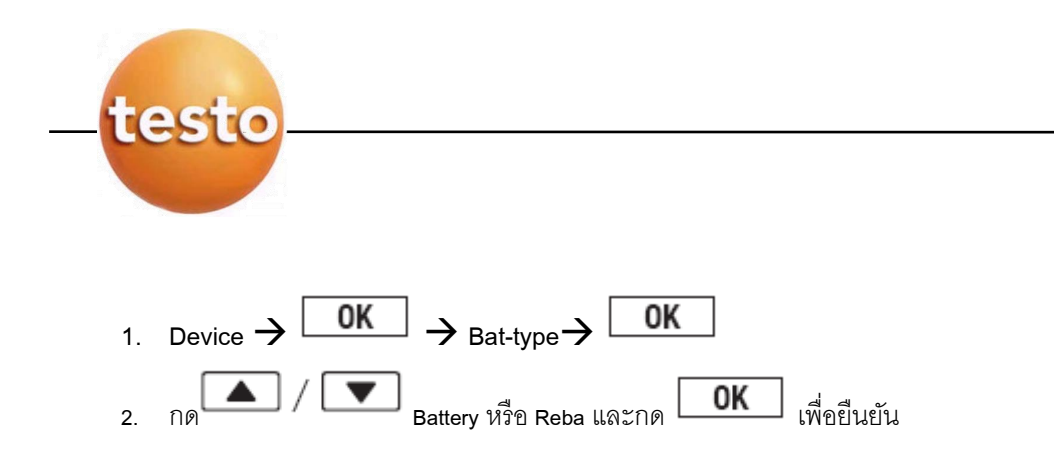

### การปิดเครื่องมือวัดโดยอัตโนมัติ

ถ้าพังก์ชั่น Auto OFF ถูกเปิดอยู่ เครื่องมือวัดจะปิดเครื่องเองโดยอัตโนมัติ หลังจาก 10 วินาทีเมื่อไม่มีการกดปุ่ม ใด ๆ ยกเว้น: การพิมพ์ผลที่ตั้งเวลาไว้ (เครื่องมือที่ไม่มีหน่วยความจำ) หรือการโปรแกรมการวัด (เครื่องมือที่มี หน่วยความจำ) ทำงานอยู่ได้

### ษ เปิด/ปิด ฟังก์ชั่น Auto OFF

- เมนูสำหรับตั้งค่าถูกเปิดอยู่ หน้าจอแสดงคำว่า config.
- Device → OK → Auto OFF → OK
   1. Device → OK → Auto OFF → OK
   2. กด / ▼ เพื่อเลือก On/Off และกด OK เพื่อยืนยัน

# การยกเลิกค่าที่ตั้งไว้

เมื่อต้องการยกเลิกการตั้งค่าต่าง ๆ เครื่องมือจะถูกยกเลิกการตั้งค่าต่าง ๆ และข้อมูลนั้นจะถูกลบ ยกเว้น: ภาษา, วันที่/เวลา

#### 🕨 การยกเลิก

- เมนูสำหรับตั้งค่าถูกเปิดอยู่ หน้าจอแสดงคำว่า config.
- 1. Device  $\rightarrow$  OK  $\rightarrow$  reset  $\rightarrow$  OK
- 2. ยกเลิกการตั้งค่าโดยกดปุ่ม **OK** หรือยกเลิกคำสั่งด้วยการกด **ESC**

#### Те-Туре

คุณลักษณะของหัววัดตั้งค่าชนิดของหัววัดได้

#### 🕨 ตั้งค่าชนิดของหัววัด

- เมนูสำหรับตั้งค่าถูกเปิดอยู่ หน้าจอแสดงคำว่า config.
- ตัดสินใจเลือกโพรบโดยการกด / 
   ILAND (เพื่อยืนยัน

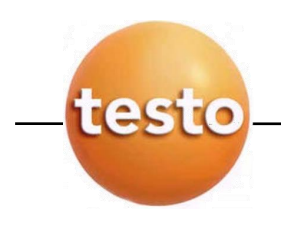

### **6.1.4** หัววัด

### หัววัดแบบคลื่นวิทยุ

 หัววัดแบบคลื่นวิทยุสามารถใช้ได้ในประเทศที่ได้รับการอนุมัติความถี่ขอ คลื่นวิทยุแล้วเท่านั้น (ดูเอกสารประกอบเกี่ยวกับหัววัดแบบคลื่นวิทยุ)

ส่วนประกอบของหัววัดคลื่นวิทยุ (Radio module) จำเป็นต้องใช้ร่วมกันกับหัววัดแบบคลื่นวิทยุเท่านั้นเครื่องมือ วัดสามารถต่อร่วมกับหัววัดแบบคลื่นวิทยุได้สูงสุด 3 อัน

ซึ่งหัววัดแต่ละอันมีหมายเลขอ้างอิง (RF ID) เป็นตัวเลข 3 หลักของ Serial no.อยู่ตรงปุ่มเลื่อน H และ L บน หัววัดแบบไร้สายนั้นเอง

### การตั้งค่าหัววัดแบบคลื่นวิทยุ

- ✔ ส่วนประกอบของหัววัดแบบคลื่นวิทยุ (Radio module) ใส่เข้าไปในเครื่อง (ดูรายละเอียดเพิ่มเติมในบท Commissioning)
- เมนูสำหรับตั้งค่าถูกเปิดอยู่ หน้าจอแสดงคำว่า config.
- หัววัดแบบคลื่นวิทยุเปิดอยู่ และความถี่ในการส่งสัญญาณถูกตั้งไว้ที่ 2 ค่าต่อวินาที
- 1. Probe  $\rightarrow$  **OK**  $\rightarrow$  RadioC  $\rightarrow$  **OK**
- กด / 
   Image: เพื่อตัดสินใจเลือกช่องสัญญาณสำหรับใส่หัววัด (P.1,P.2 หรือ P.3) และกด OK

   เพื่อยืนยัน
  - เครื่องมือวัดจะค้นหาคลื่นความถี่ของหัววัดแบบคลื่นวิทยุที่เปิดอยู่ให้ตรงกันเพื่อรับสัญญาณ

แต่หากเครื่องไม่สามารถค้นหาคลื่นความถี่ได้ อาจเป็นไปได้จากสาเหตุต่าง ๆ ดังต่อไปนี้

- หัววัดแบบคลื่นวิทยุปิดอยู่ หรือแบตเตอรี่/รีชาร์ตแบตเตอรี่หมด
- หัววัดแบบคลื่นวิทยุไม่ได้อยู่ในช่วงความถี่ที่เครื่องมือสามารถวัดได้
- เกิดการรบกวนจากแหล่งกำเนิดสัญญาณอื่น หรือสิ่งกีดขวางที่ปิดกั้นการส่งผ่านของคลื่น เช่น คอนกรีต หนา โลหะวัตถุ กำแพง หรือสิ่งขวางกั้นระหว่างตัวส่ง และตัวรับสัญญาณ ตัวส่งสัญญาณอื่น ๆ ที่ใช้ความถี่ เดียวกัน

ทางเลือกสำหรับการตั้งค่า เD ของหัววัดแบบคลื่นวิทยุ

- ✓ MAN → กด ▲ / ▼ เพื่อป้อนเลข ID
- กด 🔺 / 💌 เพื่อเลือกหัววัดแบบคลื่นวิทยุในแต่ละช่องสัญญาณ (1,2,3)
- 4. เลือกและกำหนดช่องสัญญาณของหัววัดแบบคลื่นวิทยุ และกด **OK** เพื่อยืนยัน

3.

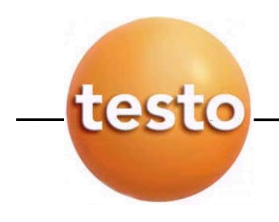

#### การสอบเทียบหัววัดความชื้น (เฉพาะ 435-2/-4 เท่านั้น)

เมื่อเชื่อมต่อหัววัดความชื้นแล้ว จึงสามารถเลือกใช้งานนี้ได้ ซึ่งเป็นการปรับเทียบความชื้นที่ 2 จุดของ ความชื้น

#### ▶ การรีเซ็ตค่าสอบเทียบ

เมื่อเข้าสู่เมนูการตั้งค่า Configuration ที่หน้าจอแสดง config

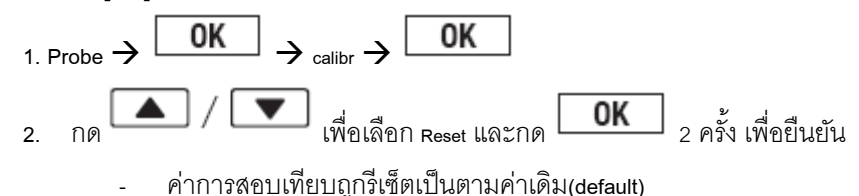

#### ▶ การสอบเทียบ

- เมื่อเข้าสู่เมนูการตั้งค่า Configuration ที่หน้าจอแสดง config
- 1. Probe  $\rightarrow$  **OK**  $\rightarrow$  calibr  $\rightarrow$  **OK**
- 2. กด / 
   I เพื่อเลือก Reset และกด OK 2 ครั้ง เพื่อยืนยัน
- 3. ใส่หัววัดความชื้นในอุปกรณ์ความชื้นมาตรฐาน จากนั้นรอเพื่อให้ค่าที่อ่านได้ตรงตามค่ามาตรฐาน
- 4. สั่งการเริ่มต้นการสอบเทียบด้วยปุ่ม **OK**
- 5. บันทึกค่าสอบเทียบโดยกดปุ่ม OK หรือยกเลิกการทำงานโดยกดปุ่ม ESC

P Internal (สำหรับ 435-3/-4 เท่านั้น)

เซนเซอร์แรงดันภายใน สามารถเลือกปิด/เปิดได้

#### ▶ เลือกปิด/เปิด เซนเซอร์ของแรงดันภายใน

เมื่อเข้าสู่เมนูการตั้งค่า Configuration ที่หน้าจอแสดง config

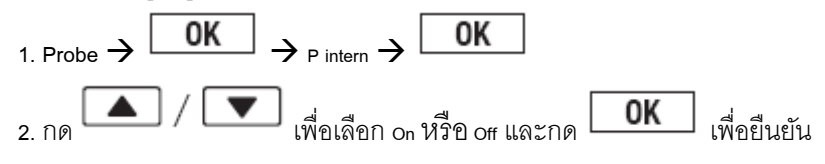

#### 6.1.5 ภาษาในการใช้งาน

- การตั้งค่าภาษา
  - เมนูสำหรับตั้งค่าถูกเปิดอยู่ หน้าจอแสดงคำว่า config.
  - 1. Language  $\rightarrow$  **OK**

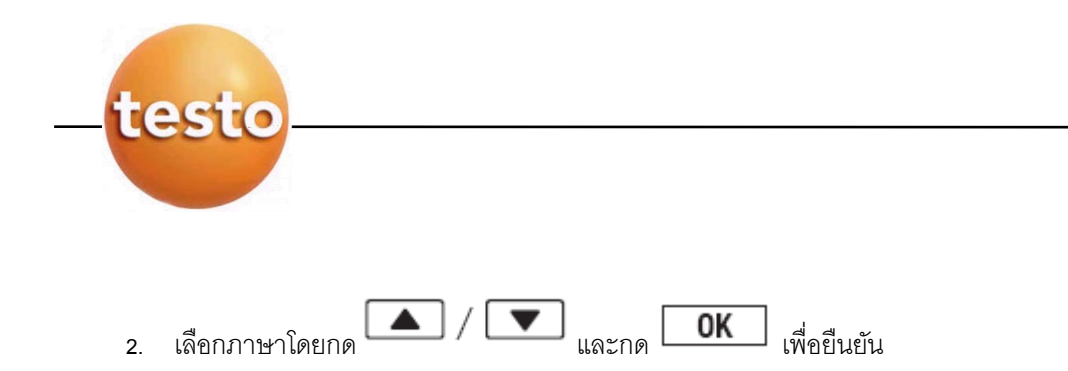

### 6.2 เมนูหลัก

ตั้งค่าโดยเครื่องมือวัดสามารถปรับคุณลักษณะการวัด เฉพาะ Testo 435-1/-3

| Profile  | menu items            | Function                                                                                                    |
|----------|-----------------------|----------------------------------------------------------------------------------------------------|
| Standard | P = 0 (nur 435-3)     | Zero internal pressure sensor                                                                                    |
|          | Area                  | Set form, cross-section area, K-factor                                                                           |
|          | Calc.                 | Calculate volume flow, de/activate differential temperature;<br>435-3 additionally; De/activate flow calculation |
|          | Parameter             | Set reference pressure;<br>435-3 additionally; Set reference temperature/humidity.                               |
|          | cyc. Print            | De/activate cycle printing                                                                                       |
| Ductm.   | P = 0 (nur 435-3)     | Zero internal pressure sensor                                                                                    |
|          | Velocity (nur 435-3)  | De/activate flow calculation                                                                                     |
|          | Vol.                  | De/activate volume flow calculation                                                                              |
|          | Parameter (nur 435-3) | Set reference pressure, Set reference temperature/humidity.                                                      |
|          | Pres. (nur 435-1)     | Set reference pressure                                                                                           |
|          | cyc. Print            | De/activate cycle printing                                                                                       |

ตั้งค่าโดยเครื่องมือวัดสามารถปรับคุณลักษณะการวัด เฉพาะ Testo 435-2/-4

| Profile  | menu items           | Function                                                                                                    |
|----------|----------------------|----------------------------------------------------------------------------------------------------|
| Standard | Memory               | Activate/set measurement locality, print report, delete store                                                    |
|          | Meas. Prog           | Set/ de/activate measurement program                                                                             |
|          | Mean                 | Time/point mean calculation                                                                                      |
|          | Calc.                | Calculate volume flow, de/activate differential temperature;<br>435-3 additionally; De/activate flow calculation |
|          | P = 0 (nur 435-4)    | Zero internal pressure sensor                                                                                    |
|          | Parameter            | Set reference pressure, Set area form/cross-section<br>435-4 additionally; Set reference temperature/humidity.   |
| Ductm.   | P = 0 (nur 435-4)    | Zero internal pressure sensor                                                                                    |
|          | Memory               | Activate/set measurement locality, print report, delete store                                                    |
|          | Velocity (nur 435-4) | De/activate flow calculation                                                                                     |
|          | Vol.                 | De/activate volume flow calculation                                                                              |
|          | Parameter            | Set reference pressure, Set area form/cross-section<br>435-4 additionally; Set reference temperature/humidity.   |
| IAQ      | Mean                 | Time mean calculation                                                                                            |
|          | Pres.                | Set reference pressure                                                                                           |
|          | Memory               | Activate/set measurement locality, print report, delete store                                                    |
|          | P = 0 (nur 435-4)    | Zero internal pressure sensor                                                                                    |

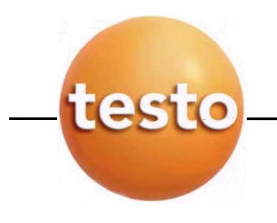

#### ▶ การเปิดเมนูหลัก

เครื่องมือวัดอยู่ในโหมดการวัด

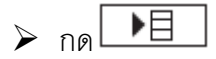

- หน้าจอแสดงคำว่า Menu

หน้าจอกลับเข้าสู่โหมดการวัดปกติ

### 6.2.1 หน่วยความจำ (เฉพาะรุ่น435-2/-4)

#### Location

เราสามารถเปลี่ยนแปลง Location ได้สูงสุด 99 locations โดยจำนวน location ที่เป็นตัวเลขสามารถ เปลี่ยนเป็นตัวอักษรได้สูงสุด 10 ตัวอักษร สามารถทำได้จาก PC software

### ▶ การเปลี่ยนแปลง Location

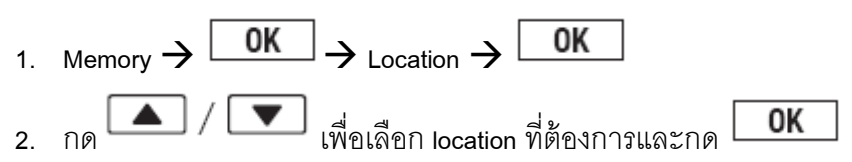

#### Protocol

้ค่าการวัดที่ถูกบันทึกไว้สามารถพิมพ์ผล Protocol ออกมาทางเครื่องพิมพ์ผลชนิดอินฟราเรดได้ (เป็น Option)

#### ▶ การพิมพ์ผล Protocol

- เครื่องมือวัดอยู่ในหน้าของเมนูหลัก และหน้าจอแสดงคำว่า Menu
- 1. Memory  $\rightarrow$  **OK**  $\rightarrow$  Protocol  $\rightarrow$  **OK**
- กด / ▼ เพื่อเลือก Protocol สำหรับพิมพ์ผล
- กด เพื่อเริ่มต้นการพิมพ์ค่าการวัด

#### การลบ

ค่าการวัดในหน่วยความจำของตัวเครื่องสามารถลบได้

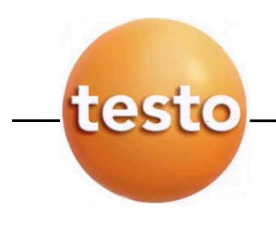

#### 🕨 การลบความจำภายในตัวเครื่อง

- เครื่องมือวัดอยู่ในหน้าของเมนูหลัก และหน้าจอแสดงคำว่า Menu
- 1. Meas.Prog → OK
- 2. กด **OK** เพื่อลบค่าในหน่วยความจำ

#### 6.2.2 การโปรกรมค่าการวัด (เฉพาะ Testo 435-2/-4 เท่านั้น)

การตั้งค่าโปรแกรมการวัด สามารถตั้งค่าหรือยกเลิกการใช้งานได้ดังนี้

| Designation | Description                                                                                                    |
|-------------|----------------------------------------------------------------------------------------------------|
| Off         | Measuring program switched off: Readings can be stored manually                                                                                                    |
| AUTO        | Automatic measuring program: The measuring cycle (min. 1s) and the number of<br>readings can be set freely.                                                               |
| Turb        | Automatic measuring program for measuring turbulence (only if a turbulence probe is available and plugged in): The measuring cycle (1/5s) and duration (180s) are preset. |

#### การยกเลิกโประแกรมการวัด:

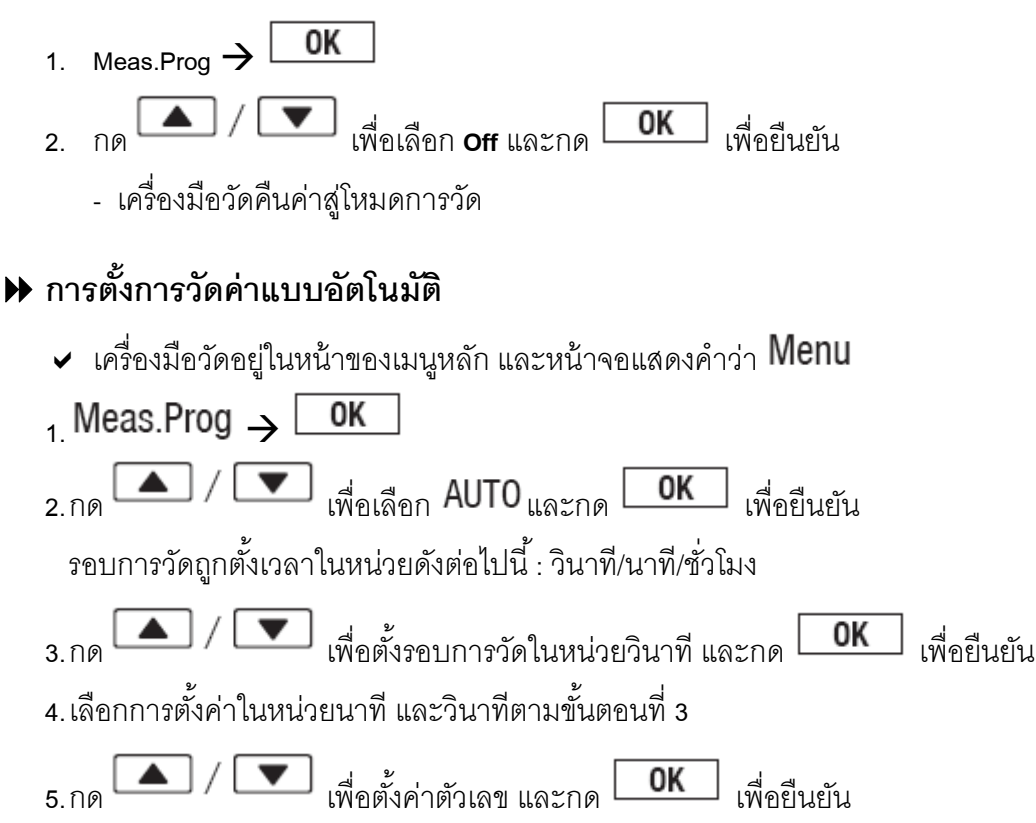

เครื่องมือวัดคืนค่าสู่โหมดการวัด

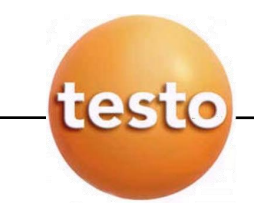

# ▶ การตั้งการวัดค่าสำหรับลมแปรปรวน (turbulence)

สำหรับการวัดความเร็วลมที่มีความแปรปรวนเท่านั้นเมื่อใช้งานร่วมกับหัววัดชนิด Turbulence เท่านั้น

✔ เครื่องมือวัดอยู่หน้าของเมนูหลัก และหน้าจอแสดงคำหว่า Menu

# $_{1}$ Meas.Prog $\rightarrow$ OK

- 2. กด / 💌 เพื่อเลือก Turb และกด OK เพื่อยืนยัน
  - หน้าจอเครื่องมือกลับสู่ที่หน้าจอหลัก

# 6.2.3 การคำนวณค่าเฉลี่ย (เฉพาะรุ่น435-2/-4 เท่านั้น)

#### เวลา

# ▶ การตั้งเวลาสำหรับคำนวณค่าเฉลี่ย

- เมื่อเข้าสู่หน้าจอหลัก และ Menu แสดงที่หน้าจอ
  - 1. Mean  $\rightarrow$  OK  $\rightarrow$  Timed  $\rightarrow$  OK
  - 2. กด **Start** เพื่อเริ่มต้นการคำนวณค่าเฉลี่ย
    - กด **Stop** เพื่อหยุดการคำนวณค่าเฉลี่ย

#### จุดที่ทำการวัด

### ▶ การตั้งค่าจุดวัดสำหรับคำนวณค่าเฉลี่ย

- เครื่องมือวัดอยู่ในหน้าของเมนูหลัก และหน้าจอแสดงคำว่า Menu
- 1. Mean  $\rightarrow$  OK  $\rightarrow$  Multi-poi  $\rightarrow$  OK
- กด Pick เพื่อเพิ่มค่าที่อ่าน
- กด End เพื่อหยุดการคำนวณค่าเฉลี่ย

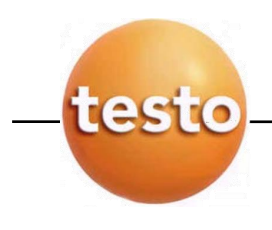

# 6.2.4 P=0 (เฉพาะรุ่น 435-3/-4 เท่านั้น)

ค่าแรงดันภายในเครื่องสามารถตั้งค่าศูนย์ได้

เครื่องมือวัดอยู่ในหน้าของเมนูหลัก และหน้าจอแสดงคำว่า Menu

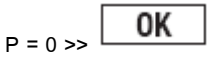

#### **6.2.5** การคำนวณ

เมื่อเปิดฟังก์ชั่นการคำนวณแล้ว ค่าพารามิเตอร์อื่นๆที่ได้จากการคำนวณ สามารถแสดงค่าที่หน้าจอได้ เช่นเดียวกัน แม้ว่าเชื่อมต่อหัววัดเพียงหัวเดียวเท่านั้น

การตั้งค่าของพารามิเตอร์อื่นๆที่ได้จากการคำนวณจำเป็นต้องมีการตั้งค่าการคำนวณ รายละเอียดดูได้จาก หัวข้อ พารามิเตอร์

ค่าตัวแปรอื่นๆที่จำเป็นในการคำนวณ ได้แก่

- ค่าความเร็วลม
- อัตราความเร็วของปริมาตรลม
- ค่าอุณหภูมิน้ำค้าง (ค่าต่ำกว่า 0°Ctd/32 °Ftd อุณหภูมิน้ำค้างแข็งแสดงที่หน้าจอ)
- อุณหภูมิไซโครเมทริก (Psychometric temperature)

ฟังก์ชั่นการคำนวณสามารถหาค่าต่าง หรือ Delta ได้ ซึ่งจะต้องเป็นการเปรียบเทียบในหน่วยเดียวกัน

#### ▶ ตั้งค่าใช้งานและยกเลิกการคำนวณ

เครื่องมือวัดอยู่ในหน้าของเมนูหลัก

1.เลือกกดเมนู Cals และตามด้วย **OK** 

2.กด 🚺 / 🔽 เพื่อเลือก ตัวแปรที่ต้องการใช้งานหรือยกเลิกใช้งาน แล้วจึงกดปุ่ม

3. กดปุ่ม
 Inouting Indiana Indiana Indian

#### ▶ เลือกการใช้คำนวณค่าผลต่าง (Delta)

เมื่อเครื่องถูกตั้งค่าสำหรับการวัดแล้ว

ผลคำนวณค่าผลต่างแสดงค่าในหน่วยของพารามิเตอร์ที่แสดงบนหน้าจอ

0K

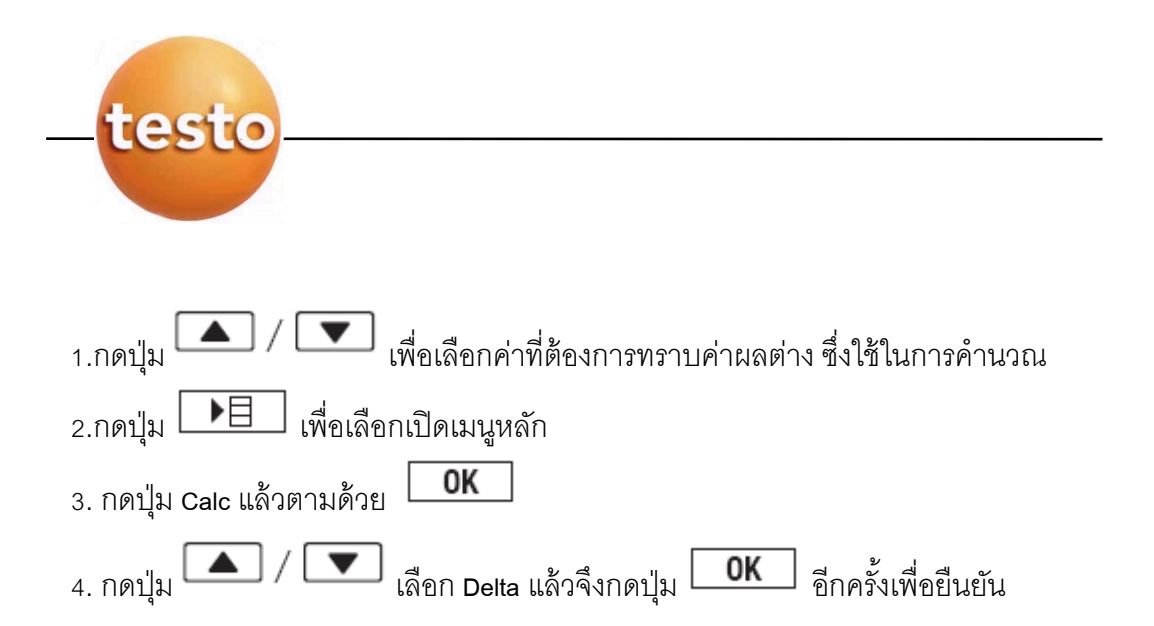

#### 6.2.6 พารามิเตอร์

พารามิเตอร์ที่สามารถใช้ในการคำนวณค่าตัวแปรตามตารางดังนี้

| Parameters                    | Calculated measuring variables                                                            |
|-------------------------------|-------------------------------------------------------------------------------------------|
| Temp. (reference temperature) | Flow velocity, volumetric flow rate (for measurement with a                               |
| (435-3/-4 OIIIy)              | Flow velocity, velocity, velocity, flow rate (for measurement with a                      |
| (435-3/-4 only)               | pitot tube)                                                                               |
| Pres. (reference pressure)    | Flow velocity, volumetric flow rate (for measurement with a pitot tube or hot wire probe) |
| Area (cross-section area)     | Volumetric flow rate                                                                      |
| P-factor (pitot tube factor)  | Flow velocity and volumetric flow rate (for measurement with a                            |
| (435-3/-4 only)               | pitot tube)                                                                               |

▶ การตั้งค่าพารามิเตอร์ (ไม่ใช่ พารามิเตอร์ของพื้นที่)

| ▶ การตงคาพารามเตอร (เมเช พารามเตอรของพนท)                                                                      |
|----------------------------------------------------------------------------------------------------|
| <ul> <li>เมื่อเครื่องถูกตั้งค่าสำหรับการวัดแล้ว</li> </ul>                                                     |
| 1.กดปุ่ม parameter แล้วกดปุ่ม OK                                                                               |
| 2.กดปุ่ม 🔼 / 💌 เพื่อเลือกพารามิเตอร์ที่จะถูกใช้ในการตั้งค่าแล้วจึงกดปุ่ม [                                     |
| <ol> <li>กดปุ่ม /          Image: เพื่อตั้งค่าและกดปุ่ม         OK         เพื่อยืนยันอีกครั้ง     </li> </ol> |
| ▶ การตั้งค่า พารามิเตอร์ของพื้นที่/เรียกใช้การตั้งค่ารูปทรง                                                    |
| <ul> <li>เมื่อเครื่องถูกตั้งค่าสำหรับการวัดแล้ว</li> </ul>                                                     |
| 1.กดปุ่ม parameter แล้วกดปุ่ม OK                                                                               |
| 2.กดปุ่ม 🔼 / 💌 เพื่อเลือก Area แล้วจึงกดปุ่ม 🛛 OK                                                              |

🔺 / 💌 เพื่อ รูปทรง ที่ตรงกับความต้องการแล้วจึงกดปุ่ม [

3.กดาใม

0K

0K

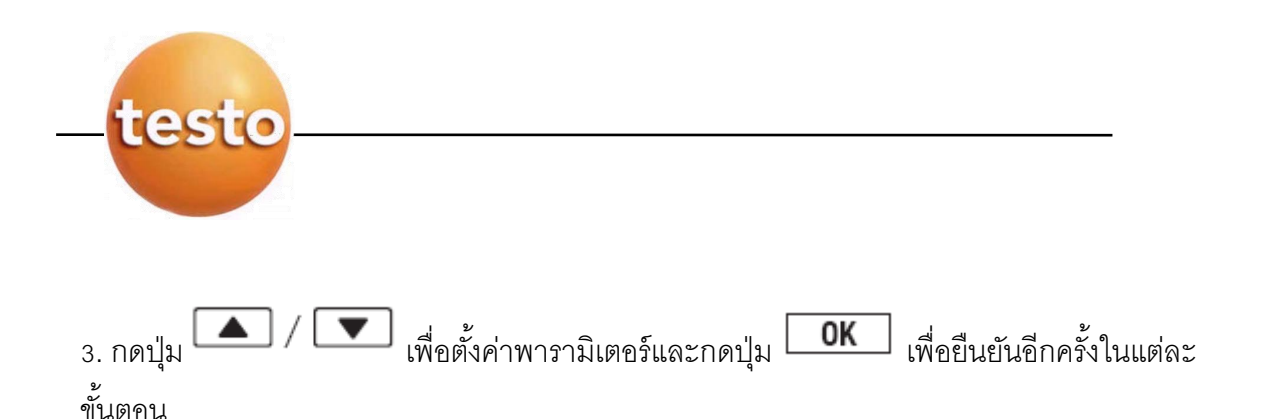

### 6.2.7 การพิมพ์ผลแบบเป็นรอบ (เฉพาะรุ่น 435-1/-3 เท่านั้น)

ฟังก์ชั่นการตั้งค่าการพิมพ์ผลเป็นรอบเวลา สามารถตั้งให้ทำงาน และยกเลิกได้ โปรแกรมการวัด สำหรับการพิมพ์ผลสามารถกำหนดการใช้งานได้ สามารถอ่านค่าได้สูงสุด 999 ค่า เพื่อพิมพ์ค่าออกมาเป็น รอบเวลา (ตั้งแต่ 1 นาทีขึ้นไป) ค่าที่อ่านได้จะถูกส่งเข้าสู่เครื่องพิมพ์ Testo

#### ▶ การตั้งค่าการพิมพ์ผลเป็นรอบเวลา

- เครื่องมือวัดอยู่ในหน้าของเมนูหลัก และหน้าจอแสดงคำว่า Menu
- $_{1}$  cyc.Print  $\rightarrow$  OK
- กด / 
   Image: Image:
- 4. สำหรับเลือกรอบการวัดเป็นชั่วโมงทำงานขั้นตอนที่ 3
- กด / ▼ เพื่อเลือกจำนวนของค่าที่อ่าน และกด 0K เพื่อยืนยัน
  - เครื่องมือวัดคืนค่าสู่โหมดการวัด
- 7. การวัดค่า
- 🕨 การวัดค่า
  - เครื่องต้องอยู่ในโหมดการวัด
  - ✓ โปรแกรมการวัดต้องไม่ได้อยู่ในสภาวะ AUTO (เฉพาะ Testo 435-2/-4 เท่านั้น)
  - 🕨 ใส่ Probe ลงในช่องและอ่านค่าการวัด

### ▶ การเลื่อนบรรทัดบนหน้าจอแสดงผลขึ้นสำหรับการวัดค่า

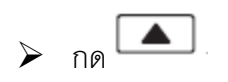

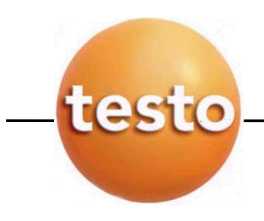

การเลื่อนบรรทัดบนหน้าจอแสดงผลลงสำหรับการวัดค่า และแสดงค่าสูงสุดและต่ำสุด ของแต่ละตัวแปรของบรรทัดที่หนึ่งบนหน้าจอแสดงผล

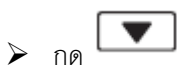

- หน้าจอแสดงผลจะแสดงค่าต่าง ๆ ดังต่อไปนี้
  - ช่องสัญญาณที่สามารถวัดค่าได้
  - ค่าสูงที่สุดของตัวแปรบรรทัดบน
  - ค่าต่ำที่สุดของตัวแปรบรรทัดบน
  - บรรทัดล่างไม่แสดงค่าการวัด

### ▶ การยกเลิกค่าสูงสุด/ต่ำสุด

ค่าสูงสุด และต่ำสุดของการวัดทั้งหมดถูกยกเลิก

- กด หลาย ๆ ครั้งจนกระทั่งค่าสูงสุด หรือค่าต่ำสุด แสดงทางหน้าจอ
- 2. ยกเลิกค่าสูงสุด หรือค่าต่ำสุด ด้วยปุ่ม **Reset**

#### ▶ การค้างค่าที่อ่านได้

▶ กด Hold

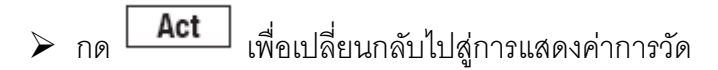

### ▶ การบันทึกค่าที่อ่านได้ (เฉพาะ testo 435-2/-4 เท่านั้น)

▶ กด Save

### 🕨 การคำนวณค่าเฉลี่ยเวลา

ค่าเฉลี่ยถูกเรียงมาจากค่าเฉลี่ยที่ไม่หยุดนิ่ง และแต่ละค่าจะไม่ถูกแสดงออกมา

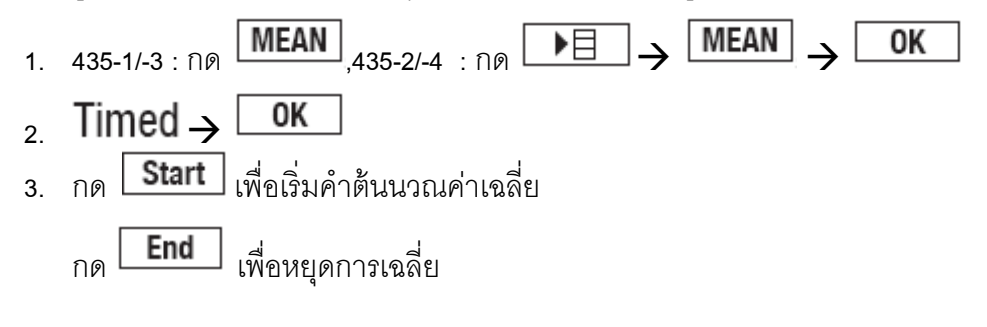

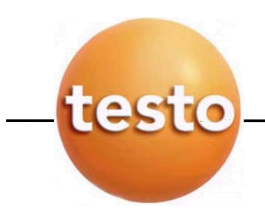

### 🕨 การคำนวณค่าเฉลี่ยของจุดการวัด

้ค่าเฉลี่ยถูกเรียงมาจากค่าเฉลี่ยที่ไม่หยุดนิ่ง และแต่ละค่าจะไม่ถูกแสดงออกมา

- 1. 435-1/-3 : NO MEAN ,435-2/-4 : NO ► → MEAN → OK
- 2. Multi-poi → OK
- กด Pick เพื่อเพิ่มการอ่านค่า
  - กด **End** เพื่อหยุดการหาค่าเฉลี่ย

### ▶ การโปรแกรมการวัดแบบ AUTO (เฉพาะ testo 435-2/-4 เท่านั้น)

- เครื่องมือวัดอยู่ในโหมดการวัด และกำลังอยู่ในระบบ AUTOหรือ TURB
- 1. เริ่มต้นการวัดด้วยการกด **Start** 
  - โปรแกรมการวัดเริ่มต้น ค่าที่อ่านได้ถูกบันทึก
  - โปรแกรมการวัดทำงานต่อเนื่องจนกระทั่งยกเลิกการวัดด้วย End หรือจนกระทั่งสิ้นสุด เกณฑ์ที่สามารถวัดได้ (จำนวนของค่าที่อ่านได้ใกล้ถึงกำหนด)
  - ค่าที่อ่านได้ถูกเก็บบันทึกใน Protocol

### ▶ การตั้งรอบการพิมพ์ (เฉพาะ testo 435-1/-3 เท่านั้น)

- เครื่องมือวัดอยู่ในโหมดการวัด และโปรแกรม Cyclical Print ทำงานอยู่
- โริ่มต้นการพิมพ์ค่าด้วย
  - โปรแกรมการวัดเริ่มทำงาน ค่าที่อ่านได้เริ่มแสดงค่าออกทาง Testo Printer
  - การวัดต่อเนื่องจนกระทั่งยกเลิกด้วยคำสั่ง End หรือจนกระทั่งสิ้นสุดรอบการพิมพ์

### 8. การดูแลและบำรุงรักษาเครื่อง

#### ▶ การทำความสะอาดเครื่อง

ทำความสะอาดเครื่องด้วยผ้าหมาดๆ หากสกปรกมากให้เช็ดออกด้วยน้ำสบู่อ่อน ห้ามใช้ ผลิตภัณฑ์สำหรับทำความสะอาดชนิดแรงเป็นอันขาด

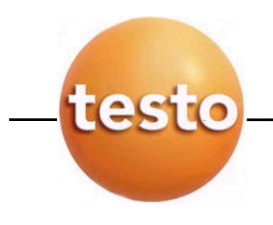

# ▶ การเปลี่ยนแบตเตอรี่

- ต้องปิดเครื่องมือวัดก่อนทุกครั้ง
  - 1.แกะน็อตจำนวน 2 ตัวและถอดฝาครอบช่องแบตเตอรี่ออก
  - 2.เอาแบตเตอรี่ที่ใช้แล้วออก และใส่ก้อนใหม่เข้าไปแทน
  - 3.ใส่ฝาครอบเข้าไป และขันน็อตให้เรียบร้อย

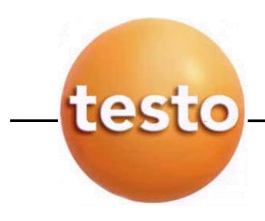

# ข้อมูลเทคนิคของ Testo 435

| Temperature / NTC         -50+150°C         ±0.2°C (-25.0+74.9°C)         0.1°C           ±0.4°C (+75.0+99.9°C)         ±0.4°C (+75.0+99.9°C)         ±0.4°C (+75.0+99.9°C)         ±0.4°C (+75.0+99.9°C)           ±0.4°C (+75.0+100°C         ±0.4°F (+13.0+166.9°F)         0.1°F           ±0.5% of reading (rest of range)         ±0.5% of reading (rest of range)         0.1°C           Temperature /         -200+1370°C         ±0.3°C (-60.0+60.0°C)         0.1°C           ±0.5% of reading (rest of range)         ±0.5% of reading (rest of range)         0.1°C           Type K/T         ±0.6°F (-76.0+140.0°F)         0.1°C           -328+2498°F         ±0.6°F (-76.0+140.0°F)         0.1°C           ±0.5% of reading (rest of range)         0.1°F         ±0.5% of reading (rest of range)           Flow velocity / vane         Vane 16mm:         Depends on probe         0.1m/s           Vane 60mm:         Depends on probe         0.01m/s         0.1m/s           Prosure/absolute         0+20m/s         Depends on probe         0.01m/s           Prosure /absolute         0+20m/s         Depends on probe         1Lux           Usz /usz /usz /usz /usz /usz /usz /usz /u                                                                                                    | Parameter/Probe type                                                                              | Measuring range                                                                                                | Accuracy                                                  | Resolution |
|----------------------------------------------------------------------------------------------------|---------------------------------------------------------------------------------------------------|----------------------------------------------------------------------------------------------------|-----------------------------------------------------------|------------|
| $\begin{array}{c} \pm 0.4^{\circ}\mathbb{C} (+75.0+99.9^{\circ}\mathbb{C}) \\ \pm 0.5\% \text{ of reading (rest of range)} \\ \pm 0.4^{\circ}\mathbb{C} (+75.0+99.9^{\circ}\mathbb{C}) \\ \pm 0.5\% \text{ of reading (rest of range)} \\ \pm 0.4^{\circ}\mathbb{C} (+75.0+91.9^{\circ}\mathbb{C}) \\ \pm 0.5\% \text{ of reading (rest of range)} \\ \pm 0.5\% \text{ of reading (rest of range)} \\ \pm 0.3^{\circ}\mathbb{C} (+60.0+211.9^{\circ}\mathbb{F}) \\ \pm 0.3^{\circ}\mathbb{C} (+60.0+211.9^{\circ}\mathbb{F}) \\ \pm 0.5\% \text{ of reading (rest of range)} \\ \hline -328+2498^{\circ}\mathbb{F} \\ \pm 0.3^{\circ}\mathbb{C} (+76.0+140.0^{\circ}\mathbb{F}) \\ \pm 0.5\% \text{ of reading (rest of range)} \\ \hline -328+2498^{\circ}\mathbb{F} \\ \pm 0.5\% \text{ of reading (rest of range)} \\ \hline -328+2498^{\circ}\mathbb{F} \\ \pm 0.5\% \text{ of reading (rest of range)} \\ \hline -328+2498^{\circ}\mathbb{F} \\ \pm 0.5\% \text{ of reading (rest of range)} \\ \hline -328+2498^{\circ}\mathbb{F} \\ \pm 0.5\% \text{ of reading (rest of range)} \\ \hline -328+2498^{\circ}\mathbb{F} \\ \hline -10.5\% \text{ of reading (rest of range)} \\ \hline -328+2498^{\circ}\mathbb{F} \\ \hline -10.5\% \text{ of reading (rest of range)} \\ \hline -328+2498^{\circ}\mathbb{F} \\ \hline -10.5\% \text{ of reading (rest of range)} \\ \hline -328+2498^{\circ}\mathbb{F} \\ \hline -10.5\% \text{ of reading (rest of range)} \\ \hline -328+2498^{\circ}\mathbb{F} \\ \hline -10.5\% \text{ of reading (rest of range)} \\ \hline -328+2498^{\circ}\mathbb{F} \\ \hline -10.5\% \text{ of reading (rest of range)} \\ \hline -328+2498^{\circ}\mathbb{F} \\ \hline -10.5\% \text{ of reading (rest of range)} \\ \hline -10.5\% \text{ of reading (rest of range)} \\ \hline -10.5\% \text{ of reading (rest of range)} \\ \hline -10+200\text{ m}^{\circ} \\ \hline -10+200\text{ m}^{\circ} \\ \hline -10+200\text{ m}^{\circ} \\ \hline -10+200\text{ m}^{\circ} \\ \hline -10.0000\text{ Lux} \\ \hline -10.0000\text{ Lux} \\ \hline -10$ | Temperature/NTC                                                                                   | -50+150°C                                                                                                    | ±0.2°C (-25.0+74.9°C)                                     | 0.1°C      |
| $\begin{array}{c c c c c c c c c c c c c c c c c c c $                                                                                                    |                                                                                                   |                                                                                                    | ±0.4°C (-50.025.1°C)                                      |            |
| -58+302°F         ±0.4°F(-13.0+168.0°F)         0.1°F           ±0.8°F(+167.0+121.9°F)         ±0.8°F(+167.0+121.9°F)         ±0.8°F(+167.0+121.9°F)           ±0.8°F(+167.0+121.9°F)         ±0.8°C(-60.0+60.0°C)         0.1°C           Temperature/         -200+1370°C         ±0.3°C(-60.0+60.0°C)         0.1°C           Type K/T         ±0.5% of reading (rest of range)         0.1°C           -328+2498°F         ±0.6°C(-76.0+140.0°F)         0.1°F           ±0.5% of reading (rest of range)         0.1°C         ±0.5% of reading (rest of range)           Relative humidity/         0+100%RH         Depends on probe         0.1°F           How velocity/ vane         Vane 16mm:         Depends on probe         0.1m/s           0+20m/s         Depends on probe         0.01m/s         0+20m/s           Flow velocity/         0+20m/s         Depends on probe         0.01m/s           0+20m/s         Depends on probe         0.1m/s         0.1m/s           Pressure/absolute         0+200/Pa         Depends on probe         1Lux           test 0.435-2/-4 only)         0.01m/s         1Lux         12m           Pressure/internal         0+25PA         ±0.02hPa (0+2hPa)         0.01hPa           tifferential pressure p                                                                                                    |                                                                                                   |                                                                                                    | ±0.4°C (+/5.0+99.9°C)                                     |            |
| Sol+302 P     ±0.4*T (*15.0+100.5*T)     0.1*T       ±0.8*F (+167.0+211.9*F)     ±0.8*F (+167.0+211.9*F)       ±0.5% of reading (rest of range)     10.3*C (+60.0+60.0*C)     0.1*C       Type K/T     ±0.5% of reading (rest of range)     0.1*F       -328+2498*F     ±0.6*F (-76.0+140.0*F)     0.1*F       ±0.5% of reading (rest of range)     0.1*F       Humidity probe     0+100%RH     Depends on probe     0.1%RH       Numidity probe     0+20m/s     Depends on probe     0.1m/s       0+20m/s     Depends on probe     0.11m/s       Numidity probe     0+20m/s     Depends on probe     0.01m/s       Numidity probe     0+20m/s     Depends on probe     0.01m/s       Numidity orbe     0+20m/s     Depends on probe     0.01m/s       Numidity probe     0+200NPa     Depends on probe     0.1hPa       Pressure/absolute     0+200NPa     Depends on probe     1.1m/s       C02/1AQ probe     0+2000Pm     Depends on probe     1.1m/s       C22/1AQ probe     0+25hPa     ±0.02hPa (0+2hPa)     0.01hPa       tifferential pressure probe     ±1% of reading (rest of range)     1.1ux       (testo 435-3/-4 only)     X pressure nipple     1.1ux       Memory     435-2/-4 only: max. 99 locations, up to                                                                                                    |                                                                                                   | -58 +202°E                                                                                                    | ±0.5% of reading (rest of range)<br>±0.4% (.12.0 ±166.0%) | 0 1°E      |
| ±0.8°F (+167.0+211.9°F)         ±0.5% of reading (rest of range)         Temperature /       -200+1370°C       ±0.3°C (-60.0+60.0°C)       0.1°C         Type K/T       ±0.3°C (-60.0+60.0°C)       0.1°C         -328+2498°F       ±0.6°F (-76.0+140.0°F)       0.1°F         ±0.5% of reading (rest of range)       -328+2498°F       ±0.6°F (-76.0+140.0°F)       0.1°F         #umidity probe       0+100%RH       Depends on probe       0.1%RH         humidity probe       0+60m/s       Depends on probe       0.1m/s         Flow velocity/vane       Vane 16mm:       Depends on probe       0.1m/s         0+20m/s       Depends on probe       0.01m/s       0.1m/s         Flow velocity/       0+20m/s       Depends on probe       0.1m/s         Pressure/absolute       0+20m/s       Depends on probe       0.1m/s         C02/IAQ probe       0+10000ppm       Depends on probe       1ppm         Lux/Lux probe       0+20Pa       ±0.02hPa (0+2hPa)       0.01hPa         differential pressure probe       ±1% of reading (rest of range)       1Lux         (testo 435-2/-4 only)       x2 pressure nipple       Probe connections       1x Omega TC socket, 1x Mini-DIN socket, radio module (accessory), 435-2/-4 only: max. 99 locations, up to 10                                                                                                    |                                                                                                   | -30+302 1                                                                                                    | +0.8°F (-58.0 -13.1°F)                                    | 0.11       |
| ±0.5% of reading (rest of range)           Temperature/<br>Type K/T         -200+1370°C         ±0.3°C (-60.0+60.0°C)         0.1°C           ±0.5% of reading (rest of range)         -328+2498°F         ±0.6°F (-76.0+140.0°F)         0.1°F           ±0.5% of reading (rest of range)         0.1°F         ±0.5% of reading (rest of range)         0.1°F           Relative humidity /<br>humidity probe         0+100%RH         Depends on probe         0.1%RH           Revelocity/vane         Vane 16mm:         Depends on probe         0.1m/s           0+60m/s         Vane 60mm:         Depends on probe         0.1m/s           Flow velocity/         0+20m/s         Depends on probe         0.01m/s           Pressure/absolute         0+20m/s         Depends on probe         0.1m/s           C02/IAQ probe         0+2000hPa         Depends on probe         1.hPa           C02/IAQ probe         0+2000hPa         Depends on probe         1.Lux           C02/IAQ probe         0+2000hPa         Depends on probe         1.Lux           Ctesto 435-2/-4 only)         0+25hPa         ±0.02hPa (0+2hPa)         0.01hPa           differential pressure probe         ±1% of reading (rest of range)         1.1ux           Pressure/intemal         0+25hPa         ±0.                                                                                                    |                                                                                                   |                                                                                                    | ±0.8°F (+167.0+211.9°F)                                   |            |
| Temperature/       -200+1370°C       ±0.3°C (-60.0+60.0°C)       0.1°C         Type K/T       ±0.5% of reading (rest of range)       -328+2498°F       ±0.6°F (-76.0+140.0°F)       0.1°F         -328+2498°F       ±0.6°F (-76.0+140.0°F)       0.1°F       ±0.5% of reading (rest of range)       0.1°F         Relative humidity/       0+100%RH       Depends on probe       0.1%RH         humidity probe       Vane 16mm:       Depends on probe       0.1m/s         Flow velocity/vane       Vane 16mm:       Depends on probe       0.11m/s         0+20m/s       Depends on probe       0.01m/s       0.11m/s         hot wire probe       0+20m/s       Depends on probe       0.01m/s         C02/IAQ probe       0+200hPa       Depends on probe       1.1Pa         C02/IAQ probe       0+200hPa       Depends on probe       1Lux         Varue starting pressure probe       0+200hPa       Depends on probe       1Lux         Utesto 435-2/-4 only)       0+25Pa       ±0.02hPa (0+2hPa)       0.01hPa         differential pressure probe       ±1% of reading (rest of range)       0.01hPa         (testo 435-3/-4 only)       2x pressure inipple       1% of reading (rest of range)       0.01hPa         Memory       435-2/-4 only:                                                                                                    |                                                                                                   |                                                                                                    | ±0.5% of reading (rest of range)                          |            |
| Type K/T       ±0.6% of reading (rest of range)         -328+2498°F       ±0.6% (-r6.0+140.0%)       0.1°F         Relative humidity/<br>humidity probe       0+100%RH       Depends on probe       0.1%RH         Relative humidity/<br>humidity probe       Vane 16mm:       Depends on probe       0.1m/s         Relative humidity/<br>humidity probe       Vane 16mm:       Depends on probe       0.1m/s         Relative humidity/<br>humidity probe       Vane 16mm:       Depends on probe       0.1m/s         Relative humidity/<br>humidity probe       0+20m/s       Depends on probe       0.01m/s         Flow velocity/       0+20m/s       Depends on probe       0.01m/s         Pressure/absolute       0+200n/s       Depends on probe       0.1hPa         Pressure/absolute       0+2000hPa       Depends on probe       1Lux         C02/IAQ probe       0+10000ppm       Depends on probe       1Lux         Varue forbe       0+25Pa       ±0.02hPa (0+2hPa)       0.01hPa         differential pressure probe       ±1% of reading (rest of range)       1Lux         Vatue       Vatue       Vatue       Vatue       Vatue         Probe connections       1x Omega TC socket, 1x Mini-DIN socket, radio module (accessory),<br>435-3/-4 only:       435-2/-4 only: max. 99 locations, up t                                                                                                    | Temperature/                                                                                      | -200+1370°C                                                                                                    | ±0.3°C (-60.0+60.0 °C)                                    | 0.1°C      |
| -328+2498°F       ±0.6°F (-76.0+140.0°F)       0.1°F         ±0.5% of reading (rest of range)       0.1%RH         humidity probe       0+100%RH       Depends on probe       0.1%RH         Flow velocity/vane       Vane 16mm:       Depends on probe       0.1m/s         0+60m/s       Vane 60mm:       Depends on probe       0.01m/s         Flow velocity/       0+20m/s       Depends on probe       0.01m/s         Flow velocity/       0+200m/s       Depends on probe       0.01m/s         Pressure/absolute       0+2000hPa       Depends on probe       0.01m/s         C02/IAQ probe       0+2000hPa       Depends on probe       1Lux         C02/IAQ probe       0+2000hPa       Depends on probe       1Lux         Ctesto 435-2/-4 only)       0+25hPa       ±0.02hPa (0+2hPa)       0.01hPa         Ufferential pressure probe       ±1% of reading (rest of range)       0.01hPa         (testo 435-3/-4 only)       ±1% of reading (rest of range)       0.01hPa         Vestore connections       1x Omega TC socket, 1x Mini-DIN socket, radio module (accessory), 435-3/-4 only: 2x pressure nipple         Memory       435-2/-4 only: max. 99 locations, up to 10000 readings (depending on number of locations, protocols, channels)       Power supply       3x mignon battery (included in de                                                                                                    | Type K/T                                                                                          |                                                                                                    | ±0.5% of reading (rest of range)                          |            |
| Helative humidity/       0+100%RH       Depends on probe       0.1%RH         Humidity probe       Vane 16mm:       Depends on probe       0.1m/s         Flow velocity/vane       Vane 16mm:       Depends on probe       0.1m/s         0+60m/s       Vane 60mm:       Depends on probe       0.01m/s         Flow velocity/       0+20m/s       Depends on probe       0.01m/s         Flow velocity/       0+20m/s       Depends on probe       0.01m/s         Flow velocity/       0+20m/s       Depends on probe       0.01m/s         C02/IAQ probe       0+200hPa       Depends on probe       0.1hPa         C02/IAQ probe       0+10000ppm       Depends on probe       1Lux         (testo 435-2/-4 only)       0+25Pa       ±0.02hPa (0+2hPa)       0.01hPa         Ufferential pressure probe       0+25Pa       ±0.02hPa (0+2hPa)       0.01hPa         (testo 435-3/-4 only)       0+25Pa       ±1% of reading (rest of range)       0.01hPa         Vestore connections       1x Omega TC socket, 1x Mini-DIN socket, radio module (accessory), 435-3/-4 only: 2x pressure nipple       435-3/-4 only: 2x pressure nipple         Memory       435-2/-4 only: max. 99 locations, up to 10000 readings (depending on number of locations, protocols, channels)       100001 readings (depending on number of loca                                                                                                    |                                                                                                   | -328+2498°F                                                                                                    | ±0.6°F (-76.0+140.0°F)                                    | 0.1°F      |
| Relative humidity/     0+100%RH     Depends on probe     0.1%RH       Humidity probe     Vane 16mm:     Depends on probe     0.1m/s       Flow velocity/vane     Vane 16mm:     Depends on probe     0.01m/s       0+20m/s     Depends on probe     0.01m/s       Flow velocity/     0+20m/s     Depends on probe     0.01m/s       Pressure/absolute     0+20m/s     Depends on probe     0.01m/s       Pressure/absolute     0+2000/Pa     Depends on probe     0.1hPa       Pressure/absolute     0+2000/Pa     Depends on probe     0.1hPa       Pressure/absolute     0+20000pm     Depends on probe     1Lux       (testo 435-2/-4 only)     Depends on probe     1Lux       Pressure/internal     0+25hPa     ±0.02hPa (0+2hPa)     0.01hPa       differential pressure probe     ±1% of reading (rest of range)     0.01hPa       (testo 435-3/-4 only)     2x pressure nipple     435-3/-4 only: 2x pressure nipple       Memory     435-2/-4 only: max. 99 locations, up to 10000 readings (depending on number of locations, protocols, channels)       Battery life     160h (typical for vane measurement)       Power supply     3x mignon battery (included in delivery)/rechargeable battery or mains unit (accessory part)       Housing material     ABS/TPE/metal       Dimensions     225 x 74 x                                                                                                    |                                                                                                   |                                                                                                    | ±0.5% of reading (rest of range)                          |            |
| Flow velocity / vane     Vane 16mm:<br>0+60m/s<br>Vane 60mm:<br>0+20m/s     Depends on probe     0.1m/s<br>0.01m/s       Flow velocity/<br>hot wire probe     0+20m/s     Depends on probe     0.01m/s       Pressure/absolute<br>pressure probe     0+2000hPa     Depends on probe     0.1hPa       C02/IAQ probe     0+10000ppm     Depends on probe     1ppm       C02/IAQ probe     0+10000pum     Depends on probe     1ppm       C02/IAQ probe     0+25hPa     ±0.02hPa (0+2hPa)     0.01hPa       Pressure/internal<br>differential pressure probe<br>(testo 435-2/-4 only)     0+25hPa     ±0.02hPa (0+2hPa)     0.01hPa       Probe connections     1x Omega TC socket, 1x Mini-DIN socket, radio module (accessory),<br>435-3/-4 only: 2x pressure nipple     435-2/-4 only: 2x pressure nipple       Memory     435-2/-4 only: 2x pressure nipple       Memory     435-2/-4 only: 2x pressure nipple       Memory     435-2/-4 only: 2x pressure nipple       Memory     3x mignon battery (included in delivery)/rechargeable battery or mains unit<br>(accessory part)       Housing material     ABS/TPE/metal       Dimensions     225 x 74 x 46mm       Operating temperature range     -20+50°C       Storage temperature     -30+70°C       Measuring rate     2/s       EC Directive     89/36/EEC                                                                                                    | Relative humidity/<br>humidity probe                                                              | 0+100%RH                                                                                                    | Depends on probe                                          | 0.1%RH     |
| Vane 60mm:<br>0+20m/s       Depends on probe       0.01 m/s         How velocity/       0+20m/s       Depends on probe       0.01 m/s         Pressure/absolute       0+2000hPa       Depends on probe       0.1hPa         C02/IAQ probe       0+10000ppm       Depends on probe       1ppm         Lux/Lux probe       0+10000ppm       Depends on probe       1Lux         Vestor 435-2/-4 only)       0+25hPa       ±0.02hPa (0+2hPa)       0.01hPa         Pressure/internal       0+25hPa       ±0.02hPa (0+2hPa)       0.01hPa         differential pressure probe       ±1% of reading (rest of range)       0.01hPa         (testo 435-3/-4 only)       1X 0mega TC socket, 1x Mini-DIN socket, radio module (accessory),<br>435-2/-4 only: 2x pressure inpple       0.01m/s         Memory       435-2/-4 only: 2x pressure inpple       10000 readings (depending on number of<br>locations, protocols, channels)         Battery life       160h (typical for vane measurement)       Power supply       3x mignon battery (included in delivery)/rechargeable battery or mains unit<br>(accessory part)         Housing material       ABS/TPE/metal       1       1         Dimensions       225 x 74 x 46mm       0       0         Operating temperature range       -20+70°C       1       1         Measuring rate                                                                                                    | Flow velocity/vane                                                                                | Vane 16mm:<br>0 _+60m/s                                                                                        | Depends on probe                                          | 0.1m/s     |
| Flow velocity/       0+20m/s       Depends on probe       0.01m/s         Pressure/absolute       0+2000hPa       Depends on probe       0.1hPa         Pressure/absolute       0+2000hPa       Depends on probe       0.1hPa         C02/IAQ probe       0+10000ppm       Depends on probe       1ppm         Lux/Lux probe       0+10000lux       Depends on probe       1Lux         Vestor 435-2/-4 only)       0+25hPa       ±0.02hPa (0+2hPa)       0.01hPa         Pressure/internal       0+25hPa       ±0.02hPa (0+2hPa)       0.01hPa         differential pressure probe       ±1% of reading (rest of range)       0.01hPa         (testo 435-3/-4 only)       ±1% of reading (rest of range)       0.01hPa         Memory       435-3/-4 only: 2x pressure nipple       0.01000 readings (depending on number of locations, protocols, channels)         Battery life       160h (typical for vane measurement)       Power supply       3x mignon battery (included in delivery)/rechargeable battery or mains unit (accessory part)         Housing material       ABS/TPE/metal       Dimensions       25x 74 x 46mm       0         Operating temperature range       -20+50°C       Storage temperature       -30+70°C       Measuring rate       2/s         EC Directive       89/336/EEC       EC                                                                                                    |                                                                                                   | Vane 60mm:                                                                                                    | Depends on probe                                          | 0.01m/s    |
| How Velocity/<br>hot wire probe       0+20m/s       Depends on probe       0.01m/s         Pressure/absolute<br>pressure probe       0+2000hPa       Depends on probe       0.1hPa         C02/IAQ probe       0+10000ppm       Depends on probe       1ppm         Lux/Lux probe       0+10000Lux       Depends on probe       1Lux         Vestor 435-2/-4 only)       0+25hPa       ±0.02hPa (0+2hPa)       0.01hPa         Pressure/internal<br>differential pressure probe<br>(testo 435-3/-4 only)       0+25hPa       ±0.02hPa (0+2hPa)       0.01hPa         Characteristic       Value       value       value       value       value       value         Probe connections       1x Omega TC socket, 1x Mini-DIN socket, radio module (accessory),<br>435-3/-4 only: 2x pressure nipple       value       value         Memory       435-2/-4 only: max. 99 locations, up to 10000 readings (depending on number of<br>locations, protocols, channels)       startery life       160h (typical for vane measurement)         Power supply       3x mignon battery (included in delivery)/rechargeable battery or mains unit<br>(accessory part)       distery life       Dimensions       225 x 74 x 46mm         Operating temperature range       -20+50°C       strage temperature       -30+70°C       value         Measuring rate       2/s       strage temperature       -30+70°C                                                                                                    | Elemente ite /                                                                                    | 0+20m/s                                                                                                    | December of the                                           | 0.01/      |
| Interview probe       Depends on probe       0.1hPa         Pressure/absolute       0+2000hPa       Depends on probe       0.1hPa         C02/IAQ probe       0+10000ppm       Depends on probe       1ppm         Lux/Lux probe       0+10000Lux       Depends on probe       1Lux         Viesto 435-2/-4 only)       0+2hPa       ±0.02hPa (0+2hPa)       0.01hPa         Pressure/internal       0+25hPa       ±0.02hPa (0+2hPa)       0.01hPa         differential pressure probe       ±1% of reading (rest of range)       0.01hPa         (testo 435-3/-4 only)       1x Omega TC socket, 1x Mini-DIN socket, radio module (accessory),<br>435-3/-4 only: 2x pressure nipple       435-2/-4 only: as 99 locations, up to 10000 readings (depending on number of<br>locations, protocols, channels)         Memory       435-2/-4 only: max. 99 locations, up to 10000 readings (depending on number of<br>locations, protocols, channels)         Battery life       160h (typical for vane measurement)         Power supply       3x mignon battery (included in delivery)/rechargeable battery or mains unit<br>(accessory part)         Housing material       ABS/TPE/metal         Dimensions       225 x 74 x 46mm         Operating temperature range       -20+50°C         Storage temperature       -30+70°C         Measuring rate       2/s      <                                                                                                    | FIOW VEIOCITY/                                                                                    | 0+20m/s                                                                                                    | Depends on probe                                          | 0.01m/s    |
| Intersitie       0+2000m a       Depends on probe       0.mm a         C02/IAQ probe       0+10000ppm       Depends on probe       1ppm         Lux/Lux probe       010000Lux       Depends on probe       1Lux         Pressure/internal       0+25hPa       ±0.02hPa (0+2hPa)       0.01hPa         differential pressure probe       ±1% of reading (rest of range)       0.01hPa         (testo 435-3/-4 only)       1x Omega TC socket, 1x Mini-DIN socket, radio module (accessory),<br>435-3/-4 only: 2x pressure nipple       435-2/-4 only: as 99 locations, up to 10000 readings (depending on number of<br>locations, protocols, channels)         Memory       435-2/-4 only: max. 99 locations, up to 10000 readings (depending on number of<br>locations, protocols, channels)         Battery life       160h (typical for vane measurement)         Power supply       3x mignon battery (included in delivery)/rechargeable battery or mains unit<br>(accessory part)         Housing material       ABS/TPE/metal         Dimensions       225 x 74 x 46mm         Operating temperature range       -20+50°C         Storage temperature       -30+70°C         Measuring rate       2/s         EC Directive       89/336/EEC                                                                                                    | Pressure/absolute                                                                                 | 0 +2000hPa                                                                                                    | Depends on probe                                          | 0.1bPa     |
| C02/IAQ probe       0+10000ppm       Depends on probe       1ppm         Lux/Lux probe       010000Lux       Depends on probe       1Lux         (testo 435-2/-4 only)       0+25hPa       ±0.02hPa (0+2hPa)       0.01hPa         differential pressure probe       ±1% of reading (rest of range)       0.01hPa         (testo 435-3/-4 only)       1x Omega TC socket, 1x Mini-DIN socket, radio module (accessory), 435-3/-4 only: 2x pressure nipple         Memory       435-2/-4 only: max. 99 locations, up to 10000 readings (depending on number of locations, protocols, channels)         Battery life       160h (typical for vane measurement)         Power supply       3x mignon battery (included in delivery)/rechargeable battery or mains unit (accessory part)         Housing material       ABS/TPE/metal         Dimensions       225 x 74 x 46mm         Operating temperature range       -20+70°C         Measuring rate       2/s         EC Directive       89/336/EEC                                                                                                    | pressure probe                                                                                    | 0+2000m a                                                                                                    | Depends on probe                                          | v. mi a    |
| Lux/Lux probe       010000Lux       Depends on probe       1Lux         (testo 435-2/-4 only)       0+25hPa       ±0.02hPa (0+2hPa)       0.01hPa         differential pressure probe<br>(testo 435-3/-4 only)       0+25hPa       ±1% of reading (rest of range)       0.01hPa         Characteristic       Value         Probe connections       1x Omega TC socket, 1x Mini-DIN socket, radio module (accessory),<br>435-3/-4 only: 2x pressure nipple         Memory       435-2/-4 only: max. 99 locations, up to 10000 readings (depending on number of<br>locations, protocols, channels)         Battery life       160h (typical for vane measurement)         Power supply       3x mignon battery (included in delivery)/rechargeable battery or mains unit<br>(accessory part)         Housing material       ABS/TPE/metal         Dimensions       225 x 74 x 46mm         Operating temperature range       -20+50°C         Storage temperature       -30+70°C         Measuring rate       2/s         EC Directive       89/336/EEC                                                                                                    | CO2/IAQ probe                                                                                     | 0+10000ppm                                                                                                    | Depends on probe                                          | 1ppm       |
| (testo 435-2/-4 only)         Pressure/internal<br>differential pressure probe<br>(testo 435-3/-4 only)         Characteristic       Value         Probe connections       1x Omega TC socket, 1x Mini-DIN socket, radio module (accessory),<br>435-3/-4 only: 2x pressure nipple         Memory       435-2/-4 only: max. 99 locations, up to 10000 readings (depending on number of<br>locations, protocols, channels)         Battery life       160h (typical for vane measurement)         Power supply       3x mignon battery (included in delivery)/rechargeable battery or mains unit<br>(accessory part)         Housing material       ABS/TPE/metal         Dimensions       225 x 74 x 46mm         Operating temperature range       -20+50°C         Storage temperature       -30+70°C         Measuring rate       2/s         EC Directive       89/336/EEC                                                                                                    | Lux/Lux probe                                                                                     | 010000Lux                                                                                                    | Depends on probe                                          | 1Lux       |
| Pressure/internal<br>differential pressure probe<br>(testo 435-3/-4 only)       0+25hPa       ±0.02hPa (0+2hPa)       0.01hPa         Characteristic       Value         Probe connections       1x Omega TC socket, 1x Mini-DIN socket, radio module (accessory),<br>435-3/-4 only: 2x pressure nipple         Memory       435-2/-4 only: max. 99 locations, up to 10000 readings (depending on number of<br>locations, protocols, channels)         Battery life       160h (typical for vane measurement)         Power supply       3x mignon battery (included in delivery)/rechargeable battery or mains unit<br>(accessory part)         Housing material       ABS/TPE/metal         Dimensions       225 x 74 x 46mm         Operating temperature range       -20+50°C         Storage temperature       -30+70°C         Measuring rate       2/s         EC Directive       89/336/EEC                                                                                                    | (testo 435-2/-4 only)                                                                             |                                                                                                    |                                                           |            |
| differential pressure probe<br>(testo 435-3/-4 only)       ±1% of reading (rest of range)         Characteristic       Value         Probe connections       1x Omega TC socket, 1x Mini-DIN socket, radio module (accessory),<br>435-3/-4 only: 2x pressure nipple         Memory       435-2/-4 only: max. 99 locations, up to 10000 readings (depending on number of<br>locations, protocols, channels)         Battery life       160h (typical for vane measurement)         Power supply       3x mignon battery (included in delivery)/rechargeable battery or mains unit<br>(accessory part)         Housing material       ABS/TPE/metal         Dimensions       225 x 74 x 46mm         Operating temperature range       -20+50°C         Storage temperature       -30+70°C         Measuring rate       2/s         EC Directive       89/336/EEC                                                                                                    | Pressure/internal                                                                                 | 0+25hPa                                                                                                    | ±0.02hPa (0+2hPa)                                         | 0.01hPa    |
| Characteristic         Value           Probe connections         1x Omega TC socket, 1x Mini-DIN socket, radio module (accessory),<br>435-3/-4 only: 2x pressure nipple           Memory         435-2/-4 only: max. 99 locations, up to 10000 readings (depending on number of<br>locations, protocols, channels)           Battery life         160h (typical for vane measurement)           Power supply         3x mignon battery (included in delivery)/rechargeable battery or mains unit<br>(accessory part)           Housing material         ABS/TPE/metal           Dimensions         225 x 74 x 46mm           Operating temperature range         -20+50°C           Storage temperature         -30+70°C           Measuring rate         2/s           EC Directive         89/336/EEC                                                                                                    | differential pressure probe                                                                       |                                                                                                    | ±1% of reading (rest of range)                            |            |
| CharacteristicValueProbe connections1x Omega TC socket, 1x Mini-DIN socket, radio module (accessory),<br>435-3/-4 only: 2x pressure nippleMemory435-2/-4 only: max. 99 locations, up to 10000 readings (depending on number of<br>locations, protocols, channels)Battery life160h (typical for vane measurement)Power supply3x mignon battery (included in delivery)/rechargeable battery or mains unit<br>(accessory part)Housing materialABS/TPE/metalDimensions225 x 74 x 46mmOperating temperature range-20+50°CStorage temperature-30+70°CMeasuring rate2/sEC Directive89/336/EEC                                                                                                    | (testo 435-3/-4 only)                                                                             |                                                                                                    |                                                           |            |
| Probe connections       1x Omega TC socket, 1x Mini-DIN socket, radio module (accessory),<br>435-3/-4 only: 2x pressure nipple         Memory       435-2/-4 only: max. 99 locations, up to 10000 readings (depending on number of<br>locations, protocols, channels)         Battery life       160h (typical for vane measurement)         Power supply       3x mignon battery (included in delivery)/rechargeable battery or mains unit<br>(accessory part)         Housing material       ABS/TPE/metal         Dimensions       225 x 74 x 46mm         Operating temperature range       -20+50°C         Storage temperature       -30+70°C         Measuring rate       2/s         EC Directive       89/336/EEC                                                                                                    | Characteristic                                                                                    | Value                                                                                                    |                                                           |            |
| 435-3/-4 only: 2x pressure nipple         Memory       435-2/-4 only: max. 99 locations, up to 10000 readings (depending on number of locations, protocols, channels)         Battery life       160h (typical for vane measurement)         Power supply       3x mignon battery (included in delivery)/rechargeable battery or mains unit (accessory part)         Housing material       ABS/TPE/metal         Dimensions       225 x 74 x 46mm         Operating temperature range       -20+50°C         Storage temperature       -30+70°C         Measuring rate       2/s         EC Directive       89/336/EEC                                                                                                    | Probe connections                                                                                 | 1x Omega TC socket, 1x Min                                                                                     | ii-DIN socket, radio module (accessory),                  |            |
| Memory       435-2/-4 only: max. 99 locations, up to 10000 readings (depending on number of locations, protocols, channels)         Battery life       160h (typical for vane measurement)         Power supply       3x mignon battery (included in delivery)/rechargeable battery or mains unit (accessory part)         Housing material       ABS/TPE/metal         Dimensions       225 x 74 x 46mm         Operating temperature range       -20+50°C         Storage temperature       -30+70°C         Measuring rate       2/s         EC Directive       89/336/EEC                                                                                                    |                                                                                                   | 435-3/-4 only: 2x pressure r                                                                                   | nipple                                                    |            |
| Battery life       160h (typical for vane measurement)         Power supply       3x mignon battery (included in delivery)/rechargeable battery or mains unit (accessory part)         Housing material       ABS/TPE/metal         Dimensions       225 x 74 x 46mm         Operating temperature range       -20+50°C         Storage temperature       -30+70°C         Measuring rate       2/s         EC Directive       89/336/EEC                                                                                                    | Memory                                                                                            | 435-2/-4 only: max. 99 locations, up to 10000 readings (depending on number<br>locations, protocols, channels) |                                                           | mber of    |
| Power supply       3x mignon battery (included in delivery)/rechargeable battery or mains unit (accessory part)         Housing material       ABS/TPE/metal         Dimensions       225 x 74 x 46mm         Operating temperature range       -20+50°C         Storage temperature       -30+70°C         Measuring rate       2/s         EC Directive       89/336/EEC                                                                                                    | Battery life                                                                                      | 160h (typical for vane meas                                                                                    | urement)                                                  |            |
| Housing material     ABS/TPE/metal       Dimensions     225 x 74 x 46mm       Operating temperature range     -20+50°C       Storage temperature     -30+70°C       Measuring rate     2/s       EC Directive     89/336/EEC                                                                                                    | Power supply 3x mignon battery (included in delivery)/rechargeable battery or<br>(accessory part) |                                                                                                    | in delivery)/rechargeable battery or mains un             | it         |
| Dimensions     225 x 74 x 46mm       Operating temperature range     -20+50°C       Storage temperature     -30+70°C       Measuring rate     2/s       EC Directive     89/336/EEC                                                                                                    | Housing material                                                                                  | ABS/TPE/metal                                                                                                  |                                                           |            |
| Operating temperature range       -20+50°C         Storage temperature       -30+70°C         Measuring rate       2/s         EC Directive       89/336/EEC                                                                                                    | Dimensions                                                                                        | 225 x 74 x 46mm                                                                                                |                                                           |            |
| Storage temperature     -30+70°C       Measuring rate     2/s       EC Directive     89/336/EEC                                                                                                    | Operating temperature range                                                                       | ə -20+50°C                                                                                                    |                                                           |            |
| Measuring rate     2/s       EC Directive     89/336/EEC                                                                                                    | Storage temperature                                                                               | -30+70°C                                                                                                    |                                                           |            |
| EC Directive 89/336/EEC                                                                                                    | Measuring rate                                                                                    | 2/s                                                                                                    |                                                           |            |
|                                                                                                    | EC Directive                                                                                      | 89/336/EEC                                                                                                    |                                                           |            |
| Warranty Instrument: 2 years                                                                                                    | Warranty                                                                                          | Instrument: 2 years                                                                                            |                                                           |            |